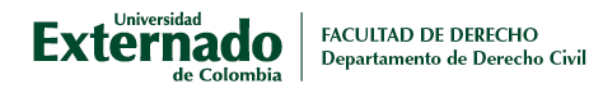

## Instrucciones para realizar el pago en línea

- 1. Ingresar a Pagos en línea e impresión de recibo
- Si usted ya cuenta con un usuario registrado, ingrese los datos solicitados y diríjase a la pasarela de pagos.
- En caso de no contar con un usuario registrado, por favor ingrese al anterior botón, diligencie la información requerida de tipo de documento, número y fecha de expedición del mismo; posteriormente haga click en "continuar", responda afirmativamente a la pregunta que se le formulará de querer registrarse como un usuario nuevo. Diligencie por favor toda la información que ahí le sea requerida, y solo después de crear el usuario podrá continuar con los siguientes pasos y acceder a la pasarela de pagos.
- En caso de tener problemas con la creación de usuario, por favor escriba al correo <u>facturacion.paginaweb@uexternado.edu.co</u> y adjunte copia de su documento de identidad por ambas caras. En todo caso, de persistir alguna duda por favor escribir al correo electrónico <u>mes@uexternado.edu.co</u>.
- 1. Seleccione la opción de "Educación Continuada ..."

| Solicitud de servicios UEC                          | ✓ Preguntas Frecuentes                          |
|-----------------------------------------------------|-------------------------------------------------|
| 😰 Educación Continuada, Bancos de datos jurídicos y |                                                 |
| 2 Otros pagos académicos.                           | Realizar proceso de inscripción.                |
| E Certificados digitales de Pregrado                | No encuentro mi orden de matrícula.             |
| Sinanciación, devolución y descuentos               | (i) Solicitud de servicios alumnos de posgrados |
|                                                     |                                                 |

2. Ingrese el **código de referencia <u>13011979</u>** y pulse en consultar.

|                    |                                        | Educ         | ación Continuada, B | ancos de datos ju          | ídicos y Eventos              |                 |           | Español     |
|--------------------|----------------------------------------|--------------|---------------------|----------------------------|-------------------------------|-----------------|-----------|-------------|
| Códi               | igo referencia                         |              | ŀ                   |                            | Co                            | nsultar         | Ŵ         |             |
| Facultad*          |                                        |              |                     |                            |                               |                 |           |             |
| Programa de Ed     | lucación Continuada*                   |              |                     |                            |                               |                 |           |             |
| Descuento *        |                                        |              |                     |                            |                               |                 |           |             |
| Código<br>Programa | Programa de<br>Educación<br>Continuada | Fecha Inicio | Fecha Finalización  | Valor Prog. Educ.<br>Cont. | Créditos, Días,<br>Horas, etc | Valor Calculado | Descuento | Valor Total |
|                    |                                        |              |                     | Sin datos                  |                               |                 |           |             |
|                    |                                        |              |                     |                            |                               |                 |           | Crear O     |

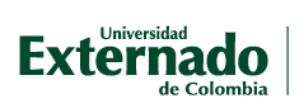

3. Marque en el +:

| *Facultad         |                                                |              |                    |                            |                               |                 |           |             |
|-------------------|------------------------------------------------|--------------|--------------------|----------------------------|-------------------------------|-----------------|-----------|-------------|
| Facultad De Der   | recho                                          |              |                    |                            |                               |                 |           |             |
| *Programa de Edu  | icación Continuada                             |              |                    |                            |                               |                 |           |             |
| Digitalización de | e la empresa: Nv estr ju                       |              |                    |                            |                               |                 |           |             |
| Descuento         |                                                |              |                    |                            |                               |                 |           |             |
|                   |                                                |              |                    |                            |                               |                 |           |             |
|                   |                                                |              |                    |                            |                               |                 |           |             |
| Ŷ                 |                                                |              |                    |                            |                               |                 |           |             |
| Código Programa   | Programa de<br>Educación<br>Continuada         | Fecha Inicio | Fecha Finalización | Valor Prog. Educ.<br>Cont. | Créditos, Días,<br>Horas, etc | Valor Calculado | Descuento | Valor Total |
| 13011979          | Digitalización de<br>la empresa: Nv<br>estr ju | 20240115     | 20240224           | 1,760,000                  | - 0 +                         |                 |           |             |
|                   |                                                |              |                    |                            |                               |                 |           |             |

- 4. Verifique que la información corresponda a la Facultad de Derecho y el nombre del evento (Digitalización de la empresa: Nv estr ju).
- 5. Seleccione la opción crear orden.

| ~                 |                                                |              |                    |                            |                               |                 |           |             |
|-------------------|------------------------------------------------|--------------|--------------------|----------------------------|-------------------------------|-----------------|-----------|-------------|
| *Facultad         |                                                |              |                    |                            |                               |                 |           |             |
| Facultad De Der   | recho                                          |              |                    |                            |                               |                 |           |             |
| *Programa de Edu  | cación Continuada                              |              |                    |                            |                               |                 |           |             |
| Digitalización de | e la empresa: Nv estr ju                       |              |                    |                            |                               |                 |           |             |
| Descuento         |                                                |              |                    |                            |                               |                 |           |             |
|                   |                                                |              |                    |                            |                               |                 |           |             |
|                   |                                                |              |                    |                            |                               |                 |           |             |
|                   |                                                |              |                    |                            |                               |                 |           |             |
| ,                 |                                                |              |                    |                            |                               |                 |           |             |
|                   |                                                |              |                    |                            |                               |                 |           |             |
| Código Programa   | Programa de<br>Educación<br>Continuada         | Fecha Inicio | Fecha Finalización | Valor Prog. Educ.<br>Cont. | Créditos, Días,<br>Horas, etc | Valor Calculado | Descuento | Valor Total |
| 13011979          | Digitalización de<br>la empresa: Nv<br>estr ju | 20240115     | 20240224           | 1,760,000                  |                               | 1,760,000       |           | 1,760,000   |
|                   |                                                |              |                    |                            |                               |                 |           |             |
|                   |                                                |              |                    |                            |                               |                 |           |             |
|                   |                                                |              |                    |                            |                               |                 |           |             |
|                   |                                                |              |                    |                            |                               |                 |           | Crost O     |
|                   |                                                |              |                    |                            |                               |                 |           | Credi Ol    |

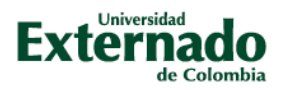

6. Su orden debió haberse creado correctamente.

| 130119            | 79                                             |              |                    |                            | Co                            | nsultar         | <u></u>   |             |
|-------------------|------------------------------------------------|--------------|--------------------|----------------------------|-------------------------------|-----------------|-----------|-------------|
|                   |                                                |              |                    |                            |                               |                 |           |             |
| ~                 |                                                |              |                    |                            |                               |                 |           |             |
| Facultad          |                                                |              |                    |                            |                               |                 |           |             |
|                   |                                                |              |                    |                            |                               |                 |           |             |
| Programa de Edu   | cación Continuada                              |              |                    |                            |                               |                 |           |             |
| Digitalización de |                                                |              |                    |                            |                               |                 |           |             |
| Descuento         |                                                |              |                    | 🕑 Éxito                    |                               |                 |           |             |
|                   |                                                |              |                    |                            | _                             |                 |           |             |
|                   |                                                |              | Se creó la oro     | len 2404390975 corre       | ectamente                     |                 |           |             |
|                   |                                                |              |                    | _                          | Sí                            |                 |           |             |
|                   |                                                |              |                    | $\rightarrow$              |                               |                 |           |             |
|                   |                                                |              |                    |                            |                               |                 |           |             |
| Código Programa   | Programa de<br>Educación<br>Continuada         | Fecha Inicio | Fecha Finalización | Valor Prog. Educ.<br>Cont. | Créditos, Días,<br>Horas, etc | Valor Calculado | Descuento | Valor Total |
| 13011979          | Digitalización de<br>la empresa: Nv<br>estr ju | 20240115     | 20240224           | 1,760,000                  |                               | 1,760,000       |           | 1,760,000   |
|                   |                                                |              |                    |                            |                               |                 |           |             |
|                   |                                                |              |                    |                            |                               |                 |           |             |
|                   |                                                |              |                    |                            |                               |                 |           |             |
|                   |                                                |              |                    |                            |                               |                 |           | Crear       |

7. Proceda con el pago de este en la casilla pagar. Puede realizar el pago por PSE, descargar el recibo y pagar en oficina bancaria, enviar la factura a un correo electrónico o realizar el pago en moneda extranjera:

|                                              | Solicitud de servicios UEC                                                     |                                |       | ~                        | <ul> <li>Preguntas Frec</li> </ul> | uentes                    |                                 |                            |
|----------------------------------------------|--------------------------------------------------------------------------------|--------------------------------|-------|--------------------------|------------------------------------|---------------------------|---------------------------------|----------------------------|
|                                              | E Educación Continuada, Bancos                                                 | de datos jurídicos y           | / >   |                          | 🖗 Sobre matrí                      | culas, bloqueos, j        | pagos, etc.                     | >                          |
|                                              | $[\stackrel{[]}{\simeq}_+]$ Otros pagos académicos.                            |                                | >     |                          | 🖗 Realizar pro                     | ceso de inscripcio        | ón.                             | >                          |
|                                              | ■▲<br>II. ☑ Certificados digitales de Pregrad                                  | do                             | >     |                          | S No encuent                       | ro mi orden de ma         | atrícula.                       | >                          |
|                                              | Financiación, devolución y descu                                               | uentos                         | >     |                          | Solicitud de                       | servicios alumno          | s de posgrados                  | >                          |
|                                              |                                                                                |                                |       |                          |                                    | c                         |                                 |                            |
|                                              |                                                                                |                                |       |                          | Sobre auvio                        | s financieros             |                                 | 2                          |
| ÓRDENES DI                                   | ISPONIBLES (1) HISTORIAL DE PAGOS                                              | IS (11)                        |       | _                        | ∠ Sobre alivio                     | s financieros             |                                 | <i></i>                    |
| ÓRDENES DI<br>Órdenes D                      | ISPONIBLES (1) HISTORIAL DE PAGOS                                              | S (11)                         |       | _                        | Sobre auvio                        | Buscar                    |                                 | ،<br>۹ ر                   |
| ÓRDENES DI<br>Ó <b>rdenes D</b><br>No. Orden | ISPONIBLES (1) HISTORIAL DE PAGOS<br>Disponibles<br>Descripción del servicio D | Pescargar Enviar<br>pdf correo | Pagar | Tasa de<br>cambio Estado | Jobre alvio                        | Buscar<br>Fecha ordinaria | Total a pagar<br>extraordinario | Q C<br>Fecha<br>extraordir |

8. Efectuado el pago deberá llegar a su correo el soporte de este al correo educontinuada.civil@uexternado.edu.co